## ANEXO VI. GUIA TRAMITACIÓN DE LA SOLICITUD

La solicitud estará disponible en la dirección de la Intranet:

https://sede.comunidad.madrid/autorizaciones-licencias-permisos-carnes/tramites-rrhhsermas

| Sede<br>electrónica                                         |                     | CONOCE LA SEDE                                                                                                    | GUÍA DE TRAMITACIÓN                                                                                                    | AYUDA                                                                     |
|-------------------------------------------------------------|---------------------|----------------------------------------------------------------------------------------------------|----------------------------------------------------------------------------------------------------|---------------------------------------------------------------------------|
| Autorizaciones, licencias, permisos y carnés / Trá          | mites RRHH SERMAS   |                                                                                                    |                                                                                                    |                                                                           |
| Trámites RRHH SERMAS<br>Trámites de Recursos Humanos en cen | tros del Servicio M | adrileño de Salud                                                                                                    |                                                                                                    |                                                                           |
| Secciones 🗸 🗸                                               | _                   |                                                                                                    |                                                                                                    | ๗ ⊠                                                                       |
|                                                             |                     | Plazo indefinido TRAN                                                                                                    | IITAR                                                                                                    |                                                                           |
|                                                             | Descripci           | ón                                                                                                    |                                                                                                    |                                                                           |
|                                                             | Referencia          | L49                                                                                                    |                                                                                                    |                                                                           |
|                                                             | Descripción         | Solicitudes de Modificación de datos pe<br>Certificados, Reducción de jornada, Cam<br>Participación en promoción interna tem<br>interna, Participación en convocatorias e<br>la permanencia en el servicio activo y su<br>provisional, Renuncia a nombramiento,<br>u Culquier a ter ospicitud que deba dirác | rsonales y/o nómina, Antici,<br>nbio de situación administr<br>aporal, Participación en mo<br>específicas, Jubilación, Prol-<br>Is prórrogas, Reincorporació<br>Consultas, sugerencias y re- | oos,<br>ativa,<br>vilidad<br>ongación de<br>ón y reingreso<br>clamaciones |

Las solicitudes se presentarán en el Registro Electrónico de la Consejería de sanidad o en los restantes registros electrónicos de cualquiera de los sujetos a que se refiere el artículo 2.1. de la Ley 30/2015, de 1 de octubre, del Procedimiento Administrativo Común de las Administraciones Públicas.

Para presentar la solicitud por medios electrónicos, es necesario disponer de uno de los Certificados Electrónicos o cualificados de firma electrónica, que sean operativos en la Comunidad de Madrid y expedidos por prestadores incluidos en la "Lista de confianza de prestadores de certificación" o cualquier otro sistema de firma electrónica de la Comunidad de Madrid considere válido en los términos y condiciones que se establezcan específicamente para cada tipo de firma.

Dispones de La Guía de tramitación electrónica, es un documento que explica la realización de las gestiones y los trámites de la administración de la Comunidad de Madrid por internet:

Guía de tramitación electrónica | Comunidad de Madrid

Pararellenarlasolicituddeberásaccederenlacehttps://sede.comunidad.madrid/autorizaciones-licencias-permisos-carnes/tramites-rrhh-<br/>sermasy pinchar en el botón TRAMITAR para entrar al formulario y cumplimentarlo.

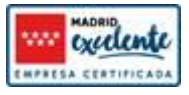

A continuación, debemos de CUMPLIMENTAR la solicitud del formulario.

| ecciones                                      | ∧                                                                                                    |
|-----------------------------------------------|----------------------------------------------------------------------------------------------------|
| Tramitar                                      |                                                                                                    |
| CALENDARIO DE<br>DÍAS INHÁBILES               | Para los documentos que debas presentar firmados, se recomienda la utilización de <b>Autofirm@</b> .                                                                                                    |
| FECHA Y HORA<br>OFICIAL DE LA<br>COMUNIDAD DE |                                                                                                    |
| MADRID                                        |                                                                                                    |
| MADRID                                        | Tramitar                                                                                                    |
| MADRID                                        | Tramitar<br>Para presentar la solicitud solo tienes que seguir estos pasos:                                                                                                    |
| MADRID                                        | Tramitar   Para presentar la solicitud solo tienes que seguir estos pasos:   1. Prepara la documentación y/o anexos que vayas a aportar junto a la solicitud.   2. Pulsa CUMPLIMENTAR y accede al formulario en línea. Si no finalizas su cumplimentación, podrás recuperarlo más tarde accediendo con el localizador que aparecerá en pantalla y que deberás guardar.                                                                                                    |
| MADRID                                        | Tramitar   Para presentar la solicitud solo tienes que seguir estos pasos:   1. Prepara la documentación y/o anexos que vayas a aportar junto a la solicitud.   2. Pulsa CUMPLIMENTAR y accede al formulario en línea. Si no finalizas su cumplimentación, podrás recuperarlo más tarde accediendo con el localizador que aparecerá en pantalla y que deberás guardar.   3. Para finalizar, pulsa ENVIAR A RECISTRO. En la siguiente pantalla podrás adjuntar el resto de lo documentos que acompañan a la solicitud.                                          |
| MADRID                                        | Tramitar   Para presentar la solicitud solo tienes que seguir estos pasos:   . Prepara la documentación y/o anexos que vayas a aportar junto a la solicitud.   2. Pulsa CUMPLIMENTAR y accede al formulario en línea. Si no finalizas su cumplimentación, podrás recuperarlo más tarde accediendo con el localizador que aparecerá en pantalla y que deberás guardar.   3. Para finalizar, pulsa ENVIAR A RECISTRO. En la siguiente pantalla podrás adjuntar el resto de lo documentos que acompañan a la solicitud.   Trámites de Recursos Humanos del SERMAS |

- 1. Cumplimentamos la pestaña DATOS BÁSICOS.
- 2. En la pestaña DATOS ESPECIFICOS. (Rellenamos):
  - a. Motivo de la solicitud: Participación en convocatorias especificas
  - b. Documentación que se adjunta: (Anexo I, Anexo II, etc... Titulación)
  - c. Solicita: "Convocatoria JE/DC/RE CS XXX" o "Convocatoria específica"
- 3. En la pestaña FECHA, FIRMA Y DESTINO:

| DATOS BÁSICOS                  | DATOS ESPECÍFICOS | FECHA, FIRMA Y DESTINO | PROTECCIÓN           | DE DATOS       |
|--------------------------------|-------------------|------------------------|----------------------|----------------|
| FECHA:                         |                   |                        |                      |                |
| En                             | Madrid            |                        | а                    | 18/01/.        |
| FIRMA                          |                   |                        |                      |                |
|                                |                   |                        |                      |                |
|                                |                   |                        |                      |                |
| DESTINATARIO                   |                   |                        |                      |                |
| DIRECCIÓN GENERAL / ORGANISMO: |                   | Dirección Técr         | nica de Recursos Hum | nanos (SERMAS) |
| CONSEJERÍA DESTINO:            |                   | CONSEJERÍA DE SANIDAD  |                      |                |
| Destinatario (con              | tinuación)        |                        |                      |                |
| Unidad:                        | Unidad de Apoyo   | Juridico               |                      |                |

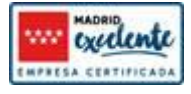

 En la pestaña PROTECCIÓN DE DATOS. Pulsamos FINALIZAR <u>si hemos acabado con</u> <u>solicitud</u> o SALIR (Apuntando el código que nos indica para volver a la solicitud en cualquier momento)

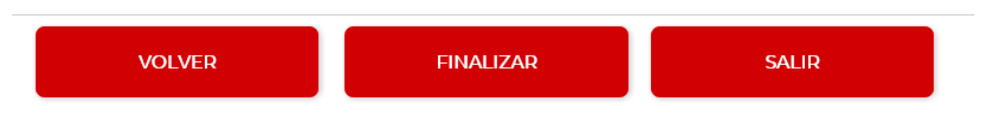

El formulario está listo para enviar a registro. <u>En la siguiente pantalla podrás adjuntar el resto</u> <u>de los documentos que acompañan a la solicitud</u>.

Anexo I (firmado), Anexo II (firmado), Titulación requerida, DNI, Proyecto Técnico, etc...

| PROCEDIMIENTO:                                            | N DE FORMULARIOS<br>Yamiles de Recursos Humanos del SERMAS<br>238F1                                                                                                    |  |  |  |
|-----------------------------------------------------------|----------------------------------------------------------------------------------------------------|--|--|--|
| El formulario tiene el sig<br>Si no vas a finalizar la pr | Juente código de locatización:                                                                                                    |  |  |  |
| No soy un 1                                               | obot CAPTONA<br>Preside - Termin                                                                                                    |  |  |  |
| PASO 2. Selecciona una                                    | i de estas dos opues.<br>El formulario está listo para enviar a registro. En la siguiente pantalla podrás adjuntar el resto de los documentos que acompañan a la solicitud. |  |  |  |
|                                                           |                                                                                                    |  |  |  |

Puedes aportar documentos a la solicitud presentada en cualquier momento (<u>dentro del</u> <u>periodo del plazo de la convocatoria</u>) a través del cualquier medio electrónico de la Administración digital (Sede electrónica, Mi carpeta ciudadana, etc...)

https://sede.comunidad.madrid/

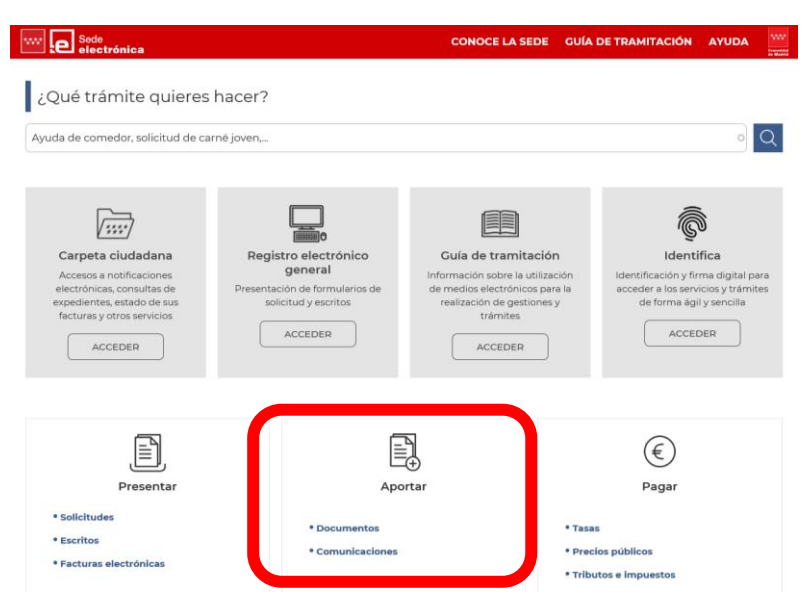

La Comunidad de Madrid pone a disposición de tod@s un manual para la aportación de documentos en Sede electrónica:

https://www.comunidad.madrid/sites/default/files/aporte.pdf

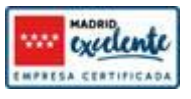